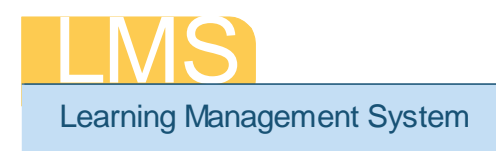

## RUNNING THE HHS CERTIFICATION/CURRICULUM COMPLIANCE/EXCEPTION REPORT

This report allows you to report on people in an organization (or its sub-orgs) who have, or have not, completed a specific certification/curriculum during the date range you specify. The results can be further refined using the employee EOD Date, Certification/ Curriculum Domain, and Person Type.

1. Log on to the LMS.

**NOTE**: For instructions about logging on, refer to the *Log-On Instructions (TS02-L)* tip sheet.

2. Select an administrator role, either **Training Administrator** or **Human Capital** Administrator – People, from the **Go To: drop-down menu**.

| 🛅 Calendar 🥩 Preference | 🕜 Help 📑 Log | Out Welcome NIH TrainingContentAdmin                                                             | Co To:            |
|-------------------------|--------------|--------------------------------------------------------------------------------------------------|-------------------|
|                         |              | Go To: Training Administrator<br>My Learning<br>Training Administrator<br>Content Administration | drop-down<br>menu |

Figure 1: LMS Welcome Screen

- 3. Click the **Reports tab**.
- 4. Click on the **Plus (+) symbol** located left of the **HHS Custom Reports** category. This will expand the list of the reports available.

|                 | Catalog | Resources | Continuing Education               | Learning Administration | Catalog Configuration | Pricing | Reports      | Certifications | Curricula | Reports tab |
|-----------------|---------|-----------|------------------------------------|-------------------------|-----------------------|---------|--------------|----------------|-----------|-------------|
|                 | Reports |           | Run Reports                        |                         |                       |         |              |                |           |             |
|                 |         |           | Run Reports                        |                         |                       | N       | lodify Table |                |           |             |
|                 |         |           | Name                               |                         | Description           | Action  | 5            |                |           |             |
|                 |         |           | <ul> <li>Administrators</li> </ul> |                         |                       |         |              |                |           |             |
|                 |         |           | <ul> <li>Assessment</li> </ul>     |                         |                       |         |              |                |           |             |
|                 |         |           | <ul> <li>Certification</li> </ul>  |                         |                       |         |              |                |           |             |
|                 |         |           | <ul> <li>Content</li> </ul>        |                         |                       |         |              |                |           |             |
| Plus (+) symbol |         |           |                                    |                         |                       |         |              |                |           |             |
|                 |         |           | HHS Custom Rep                     | orts                    |                       |         |              |                |           |             |
|                 |         |           | Learners                           |                         |                       |         |              |                |           |             |
|                 |         |           | <ul> <li>Offerings</li> </ul>      |                         |                       |         |              |                |           |             |
|                 |         |           | Resources                          |                         |                       |         |              |                |           |             |

Figure 2: Reports Tab

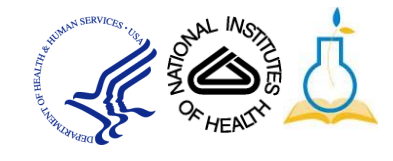

5. Click the **report name** *HHS Certification/Curriculum Compliance/Exception Report* to bring up the **Report Parameters** screen.

|             | Run Reports                                                                     |                                                                                                    |                    |
|-------------|---------------------------------------------------------------------------------|----------------------------------------------------------------------------------------------------|--------------------|
|             | Run Reports                                                                     |                                                                                                    | Modify Table       |
|             | Name                                                                            | Description                                                                                                    | Actions            |
|             | <ul> <li>Administrators</li> </ul>                                              |                                                                                                    |                    |
|             | <ul> <li>Assessment</li> </ul>                                                  |                                                                                                    |                    |
|             | Certification                                                                   |                                                                                                    |                    |
|             |                                                                                 |                                                                                                    |                    |
|             |                                                                                 |                                                                                                    |                    |
|             | HHS Custom Reports                                                              |                                                                                                    |                    |
| Report Name | HHS<br>Certification/Curriculum<br><u>Compliance/Exception</u><br><u>Report</u> | Report on people in an organization (or its sub-<br>orgs) who have, or have not, completed a specific<br>certification/curriculum during the date range you<br>specify. The results can be further refined using<br>the employee EOD Date, Certification/Curriculum<br>Domain, and Person Type. This report was custom<br>developed by NIH. | Email<br>Subscribe |

Figure 3: Reports Tab

6. Enter the first few words of the Certification Title or Curriculum Title into the appropriate **title field**.

|             | Report Parameters - HH<br>Compliance/Exception       |                                               | —Maanifvina Glass icon |               |                        |
|-------------|------------------------------------------------------|-----------------------------------------------|------------------------|---------------|------------------------|
| Title field | Select One of the following :<br>Certification Title | nih environmental                             | 6                      | * = required  | _Search icon           |
|             | Curriculum Title<br>From Date*                       | NIH Environmental Management Sy<br>10/01/2009 | s C                    |               | _From Date field       |
|             | To Date*                                             | 10/30/2010                                    |                        |               | ——To Date field        |
|             | Organization ID<br>(Use % to include<br>sub-orgs)*   | HN%                                           | ]                      |               | _Organization ID field |
|             | EOD Start Date (mm/dd/yyyy)                          |                                               |                        |               |                        |
|             | EOD End Date (mm/dd/yyyy)                            |                                               |                        |               |                        |
|             | Certification/Curriculum<br>Domain                   | Q                                             | (C)                    |               |                        |
|             | Person Type                                          | -Select One-                                  |                        |               |                        |
|             | Report Type*                                         | Compliance 👻                                  |                        |               | _Report Type field     |
|             |                                                      |                                               |                        | Submit Cancel | Submit button          |

Figure 4: Report Parameters Screen

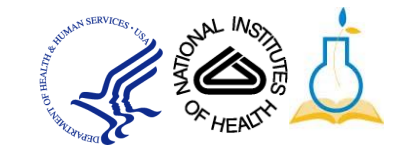

7. Click the **magnifying glass icon** and then select the certification/curriculum title name to insert it into the title field.

**IMPORTANT!** If the **magnifying glass icon** returns more than one result, you will need to use the **search icon** to search for and identify the correct certification/curriculum that you are looking for.

- 8. Specify the From Date, To Date.
- 9. Specify the **Organization ID**. Enter a % as a wildcard in the **Organization ID** field to capture all of the sub organizations.
- 10. Select a **Report Type** of "Compliance" to return those users who have taken the course, or a **Report Type** of "Exception" for those who have not.
- 11. Enter appropriate data into any other fields relevant to the report results you desire to have generated.
- 🕼 🍜 🚼 / 1+ n 100% 💌 HHS Certification/Curriculum Compliance/Exception Report HN329 Certification/Curriculum: NIH Environmental Management Sys HN466 From Date: 10/01/2008 HN6129 To Date: 09/30/2010 HN7B2 Last Page button Organization ID: HN9 HNA822 EOD Start Date: HNAM EOD End Date: HNAM424 ertification/Curriculum Domain HNAM4A2 HNAM5127 HNAM5P HNAM94C ORG ID LAST NAME FIRST NAME USERNAME EOD DATE PERSON TYPE Manager EMAIL HNB-2D4 HNC1 menta 1t Sys HNC7Z18 SEABOLD GAIL 1/31/2010 IN3292 00133929 Federal HNC7721 LYNNE PENN 02/14/2010 NIH Environmental Management Sys HNCB48 8/17/2008 MITCHELL FRON 00120984 Federa CHERONN COLUNS NIH Environmental Management Sys HNH1E3
- 12. Click Submit.

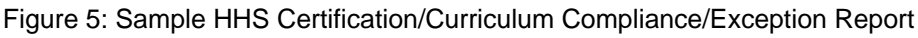

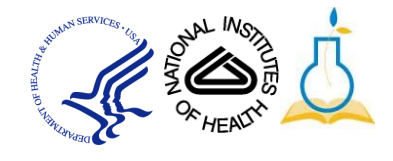

13. To view the Compliance/Exception percentage, click the **Last Page** icon at the top of the report to view the percentage.

|   | ORG ID  | LAST NAME              | <u>FIRST NAME</u> | <u>USERNAME</u> | EOD DATE   | PERSON<br>TYPE | <u>Manager</u>  | <u>EMAIL</u>                    | COMPLETION<br>DATE | TITLE                               |
|---|---------|------------------------|-------------------|-----------------|------------|----------------|-----------------|---------------------------------|--------------------|-------------------------------------|
|   | HNN-25  | MOORE                  | BELINDA           | 00038629        | 2/11/2001  | Federal        | JOSEPHINE EGAN  | bm214d@nih.gov                  | 09/08/2010         | NIH Environmental<br>Management Sys |
|   | HNN-27  | OKUN                   | Eitan             | NIH0012218215   | 11/29/2009 | Fellow         |                 | okune@mail.nih.go<br>v          | 09/08/2010         | NIH Environmental<br>Management Sys |
|   | HNN-277 | CAMANDOLA              | SIMONETTA         | 00100643        | 3/19/2006  | Federal        | MARK MATTSON    | camandolasi@mail.<br>nih.gov    | 03/02/2010         | NIH Environmental<br>Management Sys |
|   | HNN-2E2 | ARYA                   | BIRA              | 00045239        | 7/5/2000   | Federal        | DENNIS TAUB     | biragyna@mail.nih.<br>gov       | 09/08/2010         | NIH Environmental<br>Management Sys |
|   | HNN-2H  | KNUTH                  | Nicolas           | NIH0013245408   | 7/1/2010   | Fellow         |                 | knuthn@mail.nih.go<br>V         | 06/01/2010         | NIH Environmental<br>Management Sys |
|   | HNN-2H4 | COIT                   | Octavia           | NIH0014421273   | 1/4/2010   | Contractor     |                 | coitot@mail.nih.gov             | 08/24/2010         | NIH Environmental<br>Management Sys |
|   | HNN-2J  | BROCK                  | Brian             | NIH0014423896   | 1/11/2010  | Contractor     |                 | brockbm@mail.nih.<br>gov        | 08/24/2010         | NIH Environmental<br>Management Sys |
|   | HNP28   | YANG                   | JINGHUA           | 00133457        | 1/3/2010   | Federal        | JOHN CISAR      | jiyang@mail.nih.gov             | 01/08/2010         | NIH Environmental<br>Management Sys |
|   | HNS125  | DOZIER                 | Dennis            | NIH1300200488   | 4/30/2010  | Contractor     |                 | dozierdl@mail.nih.g<br>ov       | 05/17/2010         | NIH Environmental<br>Management Sys |
|   | HNS7    | KATZ                   | Luba              | NIH0013148631   |            | Contractor     | KARIN REMINGTON | katzlu@mail.nih.gov             | 12/23/2009         | NIH Environmental<br>Management Sys |
|   | HNT4    | ARCIERI                | Kenneth           | NIH0014416782   | 3/1/2010   | Fellow         |                 | arcierikw@mail.nih.<br>gov      | 03/18/2010         | NIH Environmental<br>Management Sys |
|   | HNT4    | CROSBY                 | MARCO             | 00134009        | 1/31/2010  | Federal        | CHANDAN SASTRY  | mo453h@nih.gov                  | 05/05/2010         | NIH Environmental<br>Management Sys |
|   | HNT452  | O'HALLORAN             | Peter             | NIH0014344274   | 7/27/2010  | Fellow         |                 | ohalloranpe@mail.n<br>ih.gov    | 08/04/2010         | NIH Environmental<br>Management Sys |
|   | HNT483  | SHERAFAT<br>KAZEMZADEH | Roya              | NIH2000473898   | 4/21/2010  | Volunteer      |                 | sherafatkazemr@m<br>ail.nih.gov | 05/18/2010         | NIH Environmental<br>Management Sys |
|   | HNT4-9  | LEE                    | Hae Ung           | NIH0014432670   | 4/20/2010  | Fellow         |                 | leehu@mail.nih.gov              | 05/04/2010         | NIH Environmental<br>Management Sys |
|   | HNT4J5  | FICKES                 | Abbi              | NIH2000526090   | 7/2/2010   | Fellow         |                 | fickesae@mail.nih.<br>gov       | 07/22/2010         | NIH Environmental<br>Management Sys |
|   | HNV277  | REED                   | Casey             | NIH0013392475   | 11/12/2009 | Fellow         |                 | reedc2@mail.nih.go<br>v         | 07/20/2010         | NIH Environmental<br>Management Sys |
|   | HNV3G   | WINTERS                | CAROLYN           | 00043557        | 1/10/1973  | Federal        | DOROTHY DUKE    | winters2@mail.nih.<br>gov       | 06/01/2010         | NIH Environmental<br>Management Sys |
|   | HNW2-J  | JIA                    | L                 | 00094302        | 4/18/2005  | Federal        | DOUGLAS         | jiali@mail.nih.gov              | 06/14/2010         | NIH Environmental<br>Management Sys |
| - |         | 46 25%                 | Compliance        |                 |            |                |                 |                                 |                    |                                     |

## Compliance/Exceptionpercentage

Figure 6: Sample HHS Certification/Curriculum Compliance/Exception Report

14. To print this report, click the **Printer Icon** at the top left corner of the report.

Printer Icon -

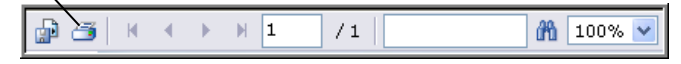

Figure 7: Report Menu bar

**NOTE**: Do not use the Print icon on your browser. The report will not be formatted properly when it if you use the web browser print function

15. Click **OK** from the Print Options pop-up.

| Page Range:                                               | ● All                                                             |           |
|-----------------------------------------------------------|-------------------------------------------------------------------|-----------|
|                                                           | O Pages:                                                          |           |
|                                                           | From: 1 To: 1                                                     |           |
|                                                           |                                                                   |           |
|                                                           |                                                                   |           |
| To Print:                                                 |                                                                   |           |
| <ol> <li>In the next dialog<br/>the OK button.</li> </ol> | that appears, select the "Open this file" option and click        |           |
| 2. Click the printer in<br>button on your intern          | con on the Acrobat Reader Menu rather than the print net browser. | OK button |
|                                                           |                                                                   |           |
|                                                           | OK Cancel                                                         |           |

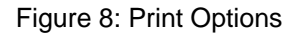

**NOTE**: Depending on your web browser settings, you may see a security message like the one below.

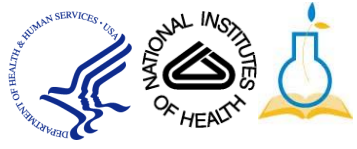

If you do, then click the yellow bar and select **Download File** from the menu that appears. Repeat steps 14 and 15 to print the report.

Security Message

 Image: To help protect your security, Internet Explorer blocked this site from downloading files to your computer. Click here for options...

 Image: The help protect your security, Internet Explorer blocked this site from downloading files to your computer. Click here for options...

 Image: The help protect your security, Internet Explorer blocked this site from downloading files to your computer. Click here for options...

 Image: The help protect your security, Internet Explorer blocked this site from downloading files to your computer. Click here for options...

 Image: The help protect your security, Internet Explorer blocked this site from downloading files to your computer. Click here for options...

 Image: The help protect your security, Internet Explorer blocked this site from downloading files to your computer. Click here for options...

Figure 9: Report Menu bar with security message

16. Repeat steps 14 and 15 to print the report.

*If you experience trouble with this process, please contact the helpdesk for support at LMSSupport@mail.nih.gov or 1-866-246-5440.* 

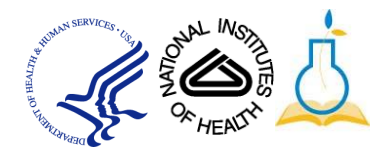